# Guida per la verifica dei requisiti di ingresso – corsi di laurea triennali

| Numero Docu      | mento        | 02           |     |
|------------------|--------------|--------------|-----|
| Data documer     | ito          | 14 giugno 2  | 021 |
| Identificativo d | locumento    | G_STU_0      | 2   |
| Tipologia docu   | mento        | Guida        |     |
| Unità di Serviz  | io Emittente |              |     |
| Destinatario     |              | Student      | i   |
| Revisione        |              | 22 luglio 20 | )21 |
|                  |              |              |     |

| Redazione    | G. A. Urciuoli |
|--------------|----------------|
| Verifica     | Paola Manca    |
| Approvazione | G. A. Urciuoli |

### Sommario

| Iscrizione alla valutazione dei requisiti di ingresso | . 1 |
|-------------------------------------------------------|-----|
| Scelta del turno                                      | 2   |
| Chiusura del processo                                 | . 4 |
| Verifica esito delle prove svolte                     | . 5 |

# Iscrizione alla valutazione dei requisiti di ingresso

La seguente guida descrive la procedura di iscrizione al processo di valutazione dei requisiti di ingresso, propedeutica per l'iscrizione ai corsi di laurea della Facoltà di Economia e della Facoltà di Scienze della Politica e delle Dinamiche Psico-Sociali.

Effettuare l'accesso all'<u>Area personale</u> e, dal menù di destra, selezionare *"Segreteria" -> "Verifica dei requisiti di accesso"*.

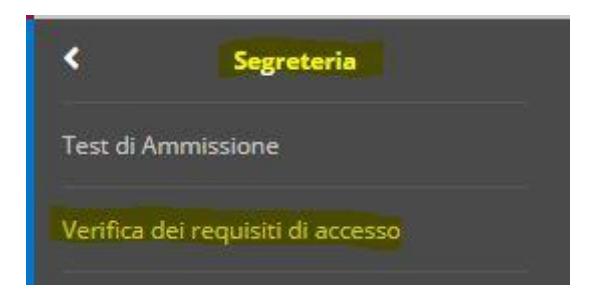

Proseguire cliccando sul pulsante Iscrizione al percorso di verifica dei requisiti di accesso

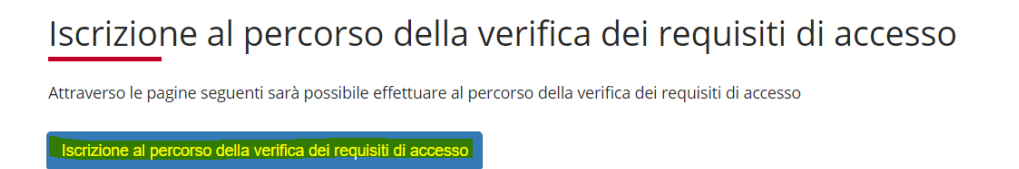

Selezionare il percorso collegato al corso di laurea scelto e proseguire cliccando sul pulsante Avanti

Lista Concorsi/Percorsi di verifica requisiti di accesso

| Concorso/Percorso di verifica<br>requisiti di accesso* | Verifica dei requisiti di ingresso per il corso di laurea. | ji i Liein |
|--------------------------------------------------------|------------------------------------------------------------|------------|
| Dettaglio                                              |                                                            |            |
|                                                        |                                                            |            |
| Indietro Avanti                                        |                                                            |            |

La pagina seguente riporta alcune informazioni amministrative e logistiche, proseguire cliccando sul pulsante *Avanti*. La descrizione e il numero delle prove cambiano in relazione al corso di laurea selezionato.

| Link utili           |       |
|----------------------|-------|
| Requisiti di accesso |       |
| Prove previste       |       |
| Descrizione          | Тіро  |
| PROVA FTTTLI         | Prova |
| Indietro Avanti      |       |

### Scelta del turno

Alcuni corsi di studio prevedono la prenotazione per il colloquio conoscitivo. Nel caso in cui il corso di laurea selezionato lo preveda sarà necessario indicare la data in cui si intende sostenere il colloquio.

Nel caso in cui il proprio corso di studio non preveda il colloquio i seguenti passaggi non saranno visualizzati e si arriverà direttamente alla <u>chiusura del processo</u>. Nel caso in cui sia previsto il test di valutazione la data di riferimento sarà quella indicata sul sito web di Ateneo.

Per effettuare la scelta del turno proseguire cliccando sul pulsante Scelta turno.

| Scelta turno                                                                    |              |              |
|---------------------------------------------------------------------------------|--------------|--------------|
| 5ono elencate le prove che prevedono la scelta del turno da parte del candidato |              |              |
| Prova                                                                           | Turno scelto | Azioni       |
| Colloquio valutazione accesso                                                   |              | Scelta turno |
| Indietro                                                                        |              |              |

Quindi recuperare le date disponibili cliccando sul pulsante Ricerca

| Scelta turno                                |                                                   |
|---------------------------------------------|---------------------------------------------------|
| Sono elencati tutti i turni disponibili per | r la prova.                                       |
| Scelta del turno                            |                                                   |
| Modalità turno:                             | Turno svolto a distanza su piattaforma Everywhere |
| Nazione:                                    | ITALIA                                            |
| Regione:                                    | Internet                                          |
| Comune:                                     | Web                                               |
| Ricerca                                     |                                                   |

#### Selezionare la data prescelta

|   | Edificio/Piattaforma   | Aula                                                 | Data       | Orario | P |
|---|------------------------|------------------------------------------------------|------------|--------|---|
| 0 | Piattaforma Everywhere | Aula dedicata ai colloquio di valutazione a distanza | 20/05/2021 | 10:00  | 1 |
| 0 | Piattaforma Everywhere | Aula dedicata ai colloquio di valutazione a distanza | 27/05/2021 | 10:00  | 1 |
| • | Piattaforma Everywhere | Aula dedicata ai colloquio di valutazione a distanza | 03/06/2021 | 10:00  | 1 |

#### E proseguire cliccando sul pulsante Avanti

| 0        | Piattaforma Everywhere |
|----------|------------------------|
| Indietro | Avanti                 |

Sarà possibile, in questa fase, modificare la data cliccando sul pulsante *Modifica*, altrimenti proseguire cliccando sul pulsante *Avanti*.

| Scelta turno                                                                    |                                               |          |  |  |  |  |  |
|---------------------------------------------------------------------------------|-----------------------------------------------|----------|--|--|--|--|--|
| Sono elencate le prove che prevedono la scelta del turno da parte del candidato |                                               |          |  |  |  |  |  |
| Prova                                                                           | Turno scelto                                  | Azioni   |  |  |  |  |  |
| Colloquio valutazione accesso                                                   | Colloquio 03/06/2021 - Piattaforma Everywhere | Modifica |  |  |  |  |  |
| Indietro Avanti                                                                 |                                               |          |  |  |  |  |  |

### Chiusura del processo

Dopo la scelta del turno il processo si concluderà visualizzando i dettagli dell'iscrizione appena avvenuta. Si potrà proseguire cliccando sul pulsante *Home Valutazione requisiti di ingresso*.

#### Riepilogo iscrizione concorso

| Descrizione                                                  |                                  |                   |                      |                    | Verific        | ca dei requisiti di ingresso per il corso di laurea             | ) in T                      |
|--------------------------------------------------------------|----------------------------------|-------------------|----------------------|--------------------|----------------|-----------------------------------------------------------------|-----------------------------|
| Anno                                                         |                                  |                   |                      |                    | 2021/          | 2022                                                            |                             |
| alido per                                                    |                                  |                   |                      |                    |                |                                                                 |                             |
| lettaglio                                                    |                                  |                   |                      |                    |                |                                                                 |                             |
| 3FDE - ECONOMIA E MANAGEMENT IN                              | TERNAZIONALE                     |                   |                      |                    |                |                                                                 |                             |
|                                                              |                                  |                   |                      |                    |                |                                                                 |                             |
| rove                                                         | Tipologia                        | Data              | Ora                  | Sede               | Pubb           | olicazione esiti                                                | Stato                       |
| rove<br>escrizione                                           | Tipologia                        | Data              | Ora                  | Sede               | Pubb           | olicazione esiti                                                | Stato                       |
| rove<br>escrizione<br>Colloquio valutazione accesso          | Tipologia<br>Prova orale         | Data<br>13/05/202 | Ora<br>1             | Sede<br>Everywhere | Pubb<br>Dal 10 | blicazione esiti<br>6/05/2021 10:39 al 05/11/2021 23:59         | Stato<br>Prova da effettuar |
| rove<br>escrizione<br>Colloquio valutazione accesso<br>Turni | Tipologia<br>Prova orale         | Data<br>13/05/202 | Ora                  | Sede<br>Everywhere | Pubb<br>Dal 10 | olicazione esiti<br>5/05/2021 10:39 al 05/11/2021 23:59         | Stato<br>Prova da effettuar |
| colloquio valutazione accesso<br>Turni<br>Prova              | Tipologia<br>Prova orale<br>Data | Data<br>13/05/202 | Ora<br>1<br>Edificio | Sede<br>Everywhere | Pubb<br>Dal 10 | olicazione esiti<br>6/05/2021 10:39 al 05/11/2021 23:59<br>Aula | Stato<br>Prova da effettuar |

# Verifica esito delle prove svolte

Effettuare l'accesso all'<u>Area personale</u> e, dal menu di destra, selezionare *"Segreteria" -> "Verifica dei requisiti di accesso"* come <u>descritto in precedenza</u>.

Cliccare sul link evidenziato, che corrisponde al processo di verifica dei requisiti di accesso selezionato, per accedere alla pagina riepilogativa <u>descritta in precedenza</u>.

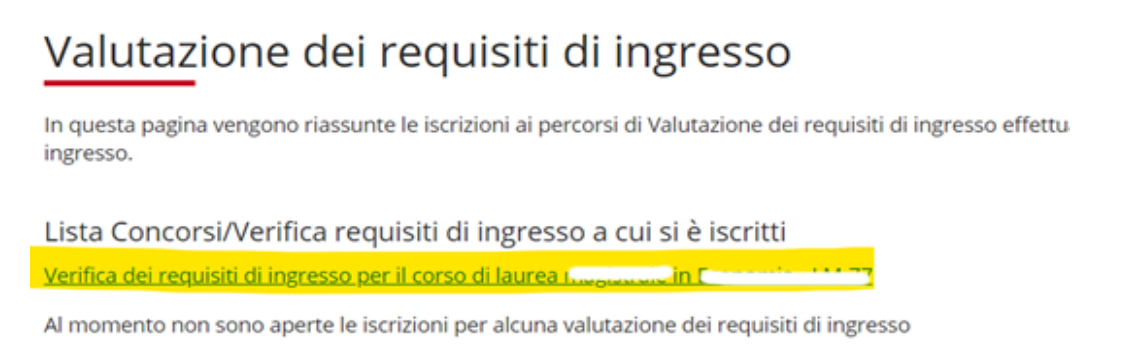

Nella sezione Prove è presente lo stato di avanzamento del processo.

*Prova da effettuare* è lo stato iniziale che indica l'avvenuto inserimento della domanda di valutazione dei requisiti.

Prove

| Descrizione                   | Tipologia   | Stato               | Voto/Giudizio |
|-------------------------------|-------------|---------------------|---------------|
| Colloquio valutazione accesso | Prova orale | Prova da effettuare | <u>-</u>      |

Lo stato *Idoneo* indica la conformità del titolo di accesso/giudizio positivo al colloquio.

| Stato    | Voto/Giudizio |
|----------|---------------|
| Presente | Idoneo        |

Una volta ricevuta l'idoneità in tutti i passaggi previsti nella verifica dei requisiti di accesso del proprio corso di laurea triennale sarà possibile immatricolarsi/perfezionare l'immatricolazione.